# PuncakTegap

# SISTEM e-tanah

# PANDUAN PENGGUNA PELUPUSAN

PSBS - Permohonan Serahbalik Berimilik Semula(Khas)

Untuk sebarang pertanyaan, sila hubungi:

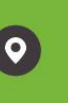

e-TA

e-TANAH KL Support Office of Director of Land and Mines Kuala Lumpur

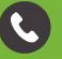

+603-2693 6429

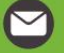

etanahwp@ptgwp.gov.my

http://www.ptgwp.gov.my/portal

# LOG MASUK AKAUN PENGGUNA

Untuk membuat permohonan, lawat laman web www.ptgwp.gov.my

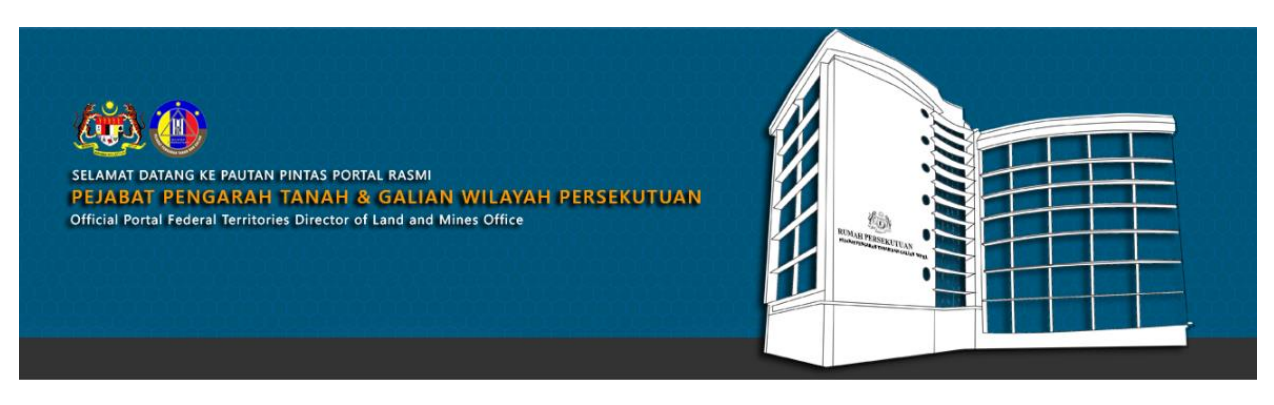

SILA KLIK PAUTAN/IKON DI BAWAH UNTUK PERKHIDMATAN YANG LEBIH MUDAH DAN CEPAT PLEASE CLICK THE LINK/ICONS BELOW FOR EASIER AND FASTER SERVICES

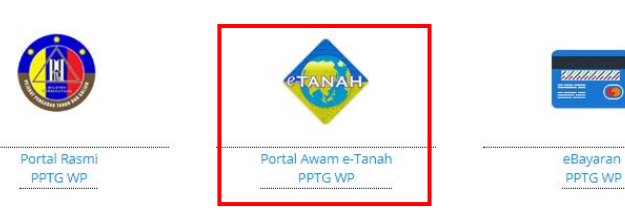

• Klik Portal Awam e-Tanah PPTG WP.

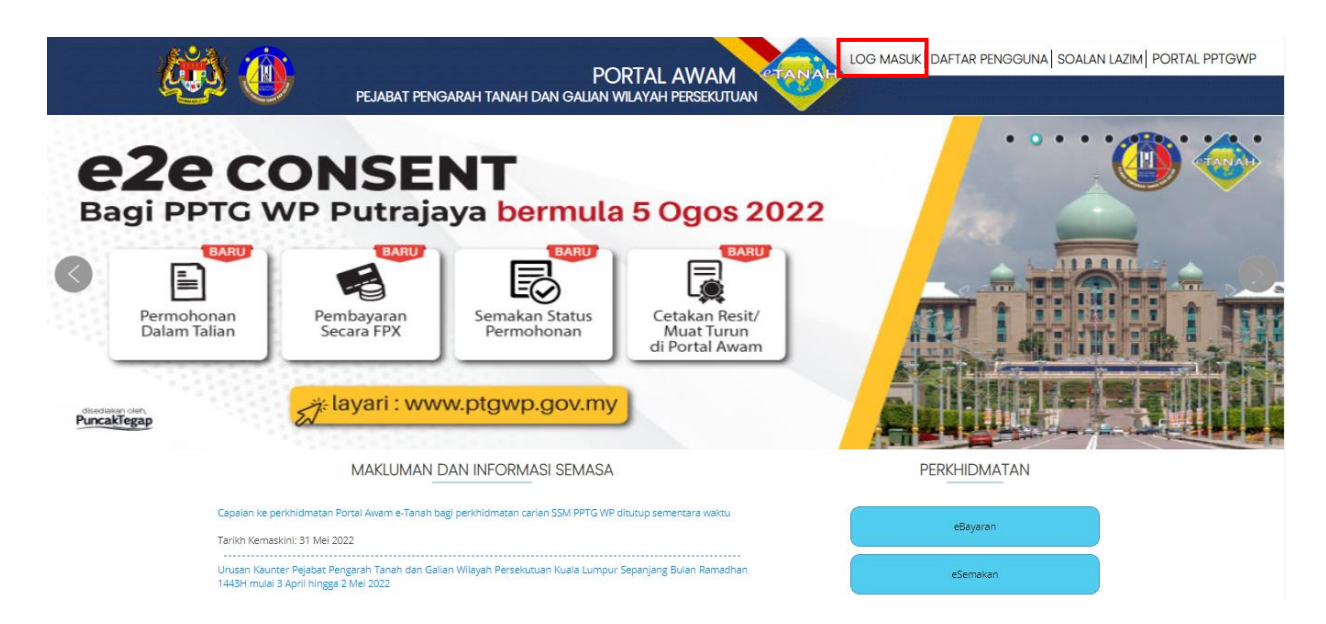

• Klik Log Masuk.

| PEJABAT PENGA                                                                             | PORTAL AWAM                                               | LOG MASUK   DAFTAR PENGGUNA   SOALAN | I LAZIM PORTAL PPTGWP |
|-------------------------------------------------------------------------------------------|-----------------------------------------------------------|--------------------------------------|-----------------------|
| PERMOHONAN HAK LA<br>PENTADBIR TANAH AN<br>Dalam Talian Bagi PPT                          | ALU LALANG<br>WAM / PERSENDIRIAN<br>G WPKL                |                                      | · ()) · ())           |
| Mulai 30 Jun                                                                              | PORTAL AWAM e-TANAH                                       |                                      | Puncakiegap           |
| MAKLUMAN DA                                                                               | IN INFORMASI SEMASA                                       | PERKHIDMATAN                         |                       |
| Capalan ke perkhidmatan Portal Awam e-Tanah bagi<br>Tarikh Kemaskini: 31 Mei 2022         | perkhidmatan carian SSM PPTG WP ditutup sementara waktu   | eBayaran                             |                       |
| Urusan Kaunter Pejabat Pengarah Tanah dan Galian<br>1443H mulai 3 April hingga 2 Mei 2022 | Wilayah Persekutuan Kuala Lumpur Sepanjang Bulan Ramadhan | eSemakan                             |                       |

• Isi **ID Pengguna** dan **Kata Laluan** Portal Awam e-Tanah dan tekan Log Masuk.

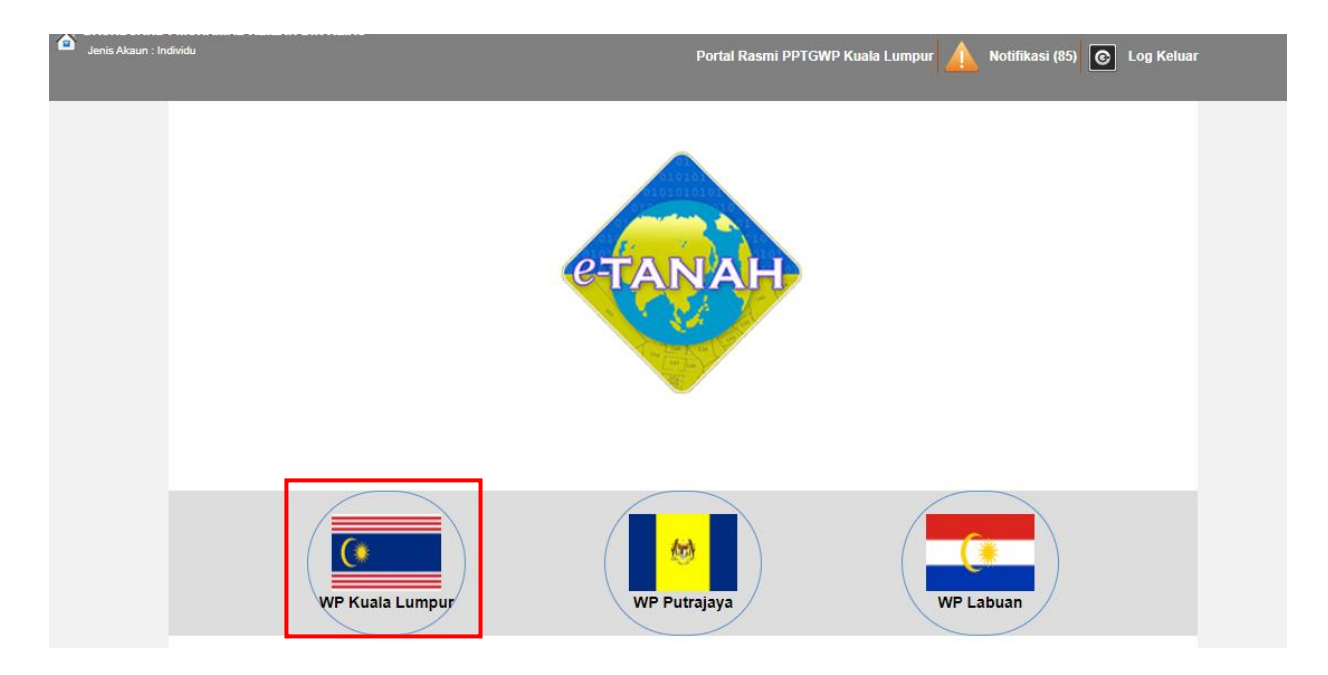

• Pilih Wilayah Persekutuan Kuala Lumpur.

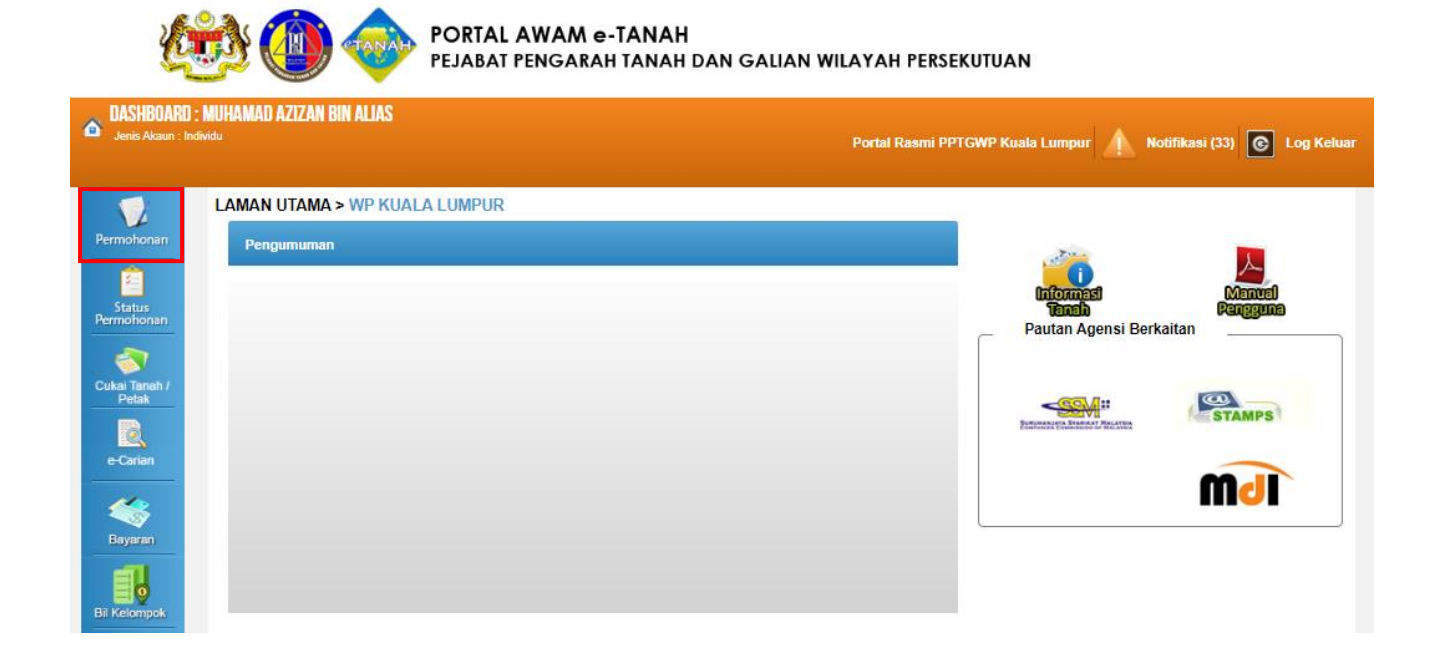

• Klik menu **Permohonan.** Senarai modul akan dipaparkan.

| Permohonan Baru      | Draf Pern    | nohonan        |             |        |        |          |                  |
|----------------------|--------------|----------------|-------------|--------|--------|----------|------------------|
| Carian               | :            | Nama Urusan    | Nama Borang |        |        |          |                  |
|                      |              |                | Ca          | ri     |        |          |                  |
| Senarai Urusar       | n :          |                |             |        |        |          |                  |
| Bil.                 |              | Urusan         |             | Modul  | Borang | Tindakan | Senarai<br>Semak |
| Tiada rekod yang dij | ijumpai.     |                |             |        |        |          |                  |
| Memaparkan 0-0       | 0 daripada 0 | rekod          |             |        |        |          |                  |
|                      |              |                |             |        |        |          |                  |
| Pilih Modul Uru      | usan :       |                |             |        |        |          |                  |
|                      |              |                |             |        |        |          |                  |
|                      |              | 8822           |             | 1      | C      |          |                  |
|                      |              |                |             | 6      | 2      |          |                  |
| Pendaftara           | an           | Consent        | Strata      | Lelong | Pelupu | isan     |                  |
|                      |              |                |             |        |        |          |                  |
| 1.00                 |              | iin.           | Xh          |        | U.S.Z. | 100      |                  |
|                      |              | <b>2</b>       | ×           |        |        | 5        |                  |
| Pembangun            | nan          | Penguatkuasaan | Pengambilan | Hasil  | Pela   | ın       |                  |

• Klik butang **Pelupusan**.

#### Senarai Urusan :

| Bil. | Urusan                                                              | Modul     | Borang                     | Tindakan | Senarai<br>Semak |
|------|---------------------------------------------------------------------|-----------|----------------------------|----------|------------------|
| 1    | BPRZ - Permohonan Pembatalan Perizaban                              | Pelupusan | -                          | 7        | Q                |
| 2    | HLPA - Permohonan Hak Lalu Lalang Pentadbir Tanah Awam/Persendirian | Pelupusan | Borang 28A                 | 7        | ĨQ.              |
| 3    | MLMS - Membaharui Lesen Pendudukan Sementara                        | Pelupusan | -                          |          | ĨQ.              |
| 4    | PLMS - Permohonan Lesen Pendudukan Sementara                        | Pelupusan | Borang Jadual 3            |          | Q                |
| 5    | PPJK - Permohonan Pajakan Tanah Perizaban                           | Pelupusan | Jadual 14                  | 7        | Q                |
| 6    | PRU - Permohonan Permit Ruang Udara                                 | Pelupusan | Borang Jadual 5            | 7        | Q                |
| 7    | PRZ - Permohonan Perizaban                                          | Pelupusan | -                          |          | Q                |
| 8    | PSBS - Permohonan Serahbalik Berimilik Semula                       | Pelupusan | Jadual 1 dan Borang<br>12A |          | ĨQ.              |
| 9    | PT - Permohonan Pemberimilikan                                      | Pelupusan | Borang Jadual 1            |          | Q                |
| 10   | RAYUAN - Permohonan Rayuan Kelulusan Kerajaan & PTG                 | Pelupusan | -                          |          |                  |
| Mem  | laparkan 1-10 daripada 10 rekod 🛛 💽 💽                               | 1 💼 💼 💶   | ~                          |          |                  |

• Senarai urusan akan dipaparkan. Klik 📓 bagi meneruskan urusan yang dipohon.

# PSBS – Permohonan Serahbalik Berimilik Semula

#### Maklumat Hakmilik Terlibat

| Permohonan Atas Talian                                                                                                    | Pelupusan Permohonan Serahbalik Berimilik Semula (PSBS)                                                                                                    |                                                                                                    |
|----------------------------------------------------------------------------------------------------|----------------------------------------------------------------------------------------------------|----------------------------------------------------------------------------------------------------|
| Maklumat Hakmilik Ter                                                                                                    | libat                                                                                                    |                                                                                                    |
| Sila isi maklumat hakn                                                                                                    | ilik di bawah:-                                                                                                    | Medan Wajib Diisi                                                                                                    |
|                                                                                                    | Maklumat Hakmilik                                                                                                    |                                                                                                    |
| Negeri<br>Bandar/Pekan/Mukim<br>Jenis Hakmilik<br>No Hakmilik<br>Melibatkan Status<br>Pertukaran Hakmilik<br>dari Leasehold ke<br>Freehold? | <ul> <li>Wilayah Persekutuan Kuala Lumpur</li> <li>Sila Pilih - <ul> <li>Sila Pilih -</li> <li>Sila Pilih -</li> </ul> </li> <li>Sila Pilih - <ul> <li>Ya Tidak</li> </ul> </li> </ul> | Sila dapatkan Contoh<br>Hakmilik.<br>Bagi pemohon yang<br>memiliki geran hakmilik<br>lama tidak seperti<br>contoh, sila hadir ke<br>Pejabat Pengarah Tanah<br>dan Galian Wilayah<br>Persekutuan Kuala<br>Lumpur untuk<br>mendapatkan hakmilik<br>baharu.<br>Contoh Hakmilik |

- Isi maklumat diperlukan. Sila pastikan medan wajib diisi bertukar menjadi hijau selepas diisi.
- Pilih **Ya** jika hakmilik tersebut melibatkan penukaran hakmilik pegangan bertempoh (leasehold) ke pegangan selama-lamanya (in-perpetuity).
- Klik butang **Tambah** untuk paparan maklumat hakmilik.

|     | Bil    | Negeri                              | Maklumat Hakmilik                                                              | No. Lot/PT   | Seksyen | Catatan |
|-----|--------|-------------------------------------|--------------------------------------------------------------------------------|--------------|---------|---------|
|     | 1      | WILAYAH PERSEKUTUAN<br>KUALA LUMPUR | Bandar / Pekan /<br>Mukim:Mukim PetalingJenis Hakmilik:PNNombor Hakmilik:46930 | Lot 29312    | -       |         |
| Men | napark | an 1-1 daripada 1 rekod             |                                                                                | ► 5 <b>∨</b> |         |         |

• Klik butang **Teruskan Permohonan**.

#### **Maklumat Pemohon**

| Permohonan Atas Talian                                                             | n <b>Pelupusan</b> Pel                                           | rmohonan Serahbalik Berimi            | ilik Semula ( PSBS)                      |                                |
|------------------------------------------------------------------------------------|------------------------------------------------------------------|---------------------------------------|------------------------------------------|--------------------------------|
| Permohonan Serahb                                                                  | alik Berimilik Semula                                            |                                       |                                          | i                              |
| 1 Maklumat Hakmilik                                                                | 2 Maklumat Pemohon                                               | Maklumat Tanah 4                      | Perakuan 5 Dokumen Disertakan            |                                |
| Sila isi maklumat pern                                                             | nohonan seperti di bawah :-                                      |                                       |                                          |                                |
| Maklumat Pemonon                                                                   | :-                                                               |                                       |                                          |                                |
|                                                                                    |                                                                  | Senarai Pemot                         | hon: 0                                   |                                |
| Bil                                                                                | Nama Pemohon                                                     | Nombor<br>Pengenalan                  | Alamat                                   | Tindakan                       |
| Tiada rekod yang dijumpai                                                          |                                                                  |                                       |                                          |                                |
| lsi Maklumat                                                                       | Hapus                                                            |                                       |                                          |                                |
| Maklumat Pemegang                                                                  | g Surat Kuasa Wakil :-                                           |                                       |                                          |                                |
|                                                                                    |                                                                  | Senarai Pemegang Sura                 | t Kuasa Wakii:0                          |                                |
| Bil                                                                                | ID Surat                                                         |                                       | Surat Untuk                              | Tindakan                       |
| Tiada rekod yang dijumpai                                                          |                                                                  |                                       |                                          |                                |
| Tambah Hapus                                                                       |                                                                  |                                       |                                          |                                |
| *Nota:<br>Sila kemukakan surat ke<br>pihak bank).<br><u>Contoh surat kebenarar</u> | ebenaran daripada Pemegang Ga<br>n dan persetujuan melepaskan ga | daian dan persetujuan mel<br>daian. 🖡 | lepaskan gadaian (jika hakmilik yang dip | ohon melibatkan gadaian kepada |
| Maklumat Kebenaran                                                                 | Pihak Berkepentingan :-                                          |                                       |                                          |                                |
| Bil                                                                                | Nama                                                             |                                       | Jenis Pihak Berkepentingan               |                                |
| Tiada rekod yang dijumpai                                                          | l.                                                               |                                       |                                          |                                |
| Tambah Hapus                                                                       |                                                                  |                                       |                                          |                                |
|                                                                                    |                                                                  |                                       |                                          |                                |
|                                                                                    |                                                                  |                                       | Sebelum Simpan                           | Isi Semula Seterusnya Keluar   |

#### • Klik Isi Maklumat.

| Maklumat Pemohon          |                                                     | ×                 |
|---------------------------|-----------------------------------------------------|-------------------|
| Sila isi maklumat pemohor | n di bawah :-                                       | Medan Wajib Diisi |
| Maklumat Pemohon Maklu    | umat Tambahan Maklumat Hakmilik Tanah yang Dimiliki |                   |
| Medan Wajib Diisi         |                                                     |                   |
| Jenis Pemohon             | : Individu 🗸                                        |                   |
| Nama                      |                                                     |                   |
| Jenis & No. Pengenalan    | - Sila Pilih - 👻                                    |                   |
| Bangsa                    | - Sila Pilin -                                      |                   |
| Jantina                   | - Sila Pilih -                                      |                   |
| Tempat Lahir              |                                                     |                   |
| Tarikh Lahir              | :                                                   |                   |
| Umur                      | :                                                   |                   |
| Warganegara               | - Sila Pilih -                                      |                   |
| Taraf Kerakyatan          | - Sila Pilih - 👻 👻                                  |                   |
| No. Sijil Kerakyatan      | :                                                   |                   |

| No. Telefon Bimbit :                                            |
|-----------------------------------------------------------------|
|                                                                 |
| Emel :                                                          |
| Pekeriaan ·                                                     |
| · · · · · · · · · · · · · · · · · · ·                           |
| Alamat Bekerja :                                                |
|                                                                 |
|                                                                 |
|                                                                 |
|                                                                 |
| Poskod :                                                        |
| Negeri : Sila Pilih -                                           |
| Bandar : - Sila Pilih -                                         |
| Pendapatan Sebulan (RM) :                                       |
| Rumah Diduduki sekarang : - Sila Pilih - 👻                      |
| Berapa lama tinggal di : 1-5 Tahun Kurang Setahun Lebih 5 Tahun |
| Wilayah Persekutuan Kuala                                       |
| Lumpur                                                          |
|                                                                 |

- Maklumat perlu diisi dengan lengkap bagi Maklumat Pemohon.
- Sila pastikan medan wajib diisi bertukar menjadi hijau selepas diisi.
- Klik Seterusnya.

#### Maklumat Tambahan

| Maklumat Pemohon            |                                                        |                                       |          |               |                      | ×    |
|-----------------------------|--------------------------------------------------------|---------------------------------------|----------|---------------|----------------------|------|
| Sila isi maklumat pemohon d | ila isi maklumat pemohon di bawah :- Medan Wajib Diisi |                                       |          |               |                      |      |
|                             |                                                        |                                       |          |               |                      |      |
| Maklumat Pemohon Makluma    | it Tambahan                                            | Maklumat Hakmilik Tanah yang Dimiliki |          |               |                      |      |
| Maklumat Isteri/Suam        | i                                                      |                                       |          |               |                      |      |
| Bil.                        | Nama                                                   | Nombor Peng                           | lenalan  | Alamat Bekerj | a Tindakan           |      |
| Tiada rekod yang dijumpai   | i.                                                     |                                       |          |               |                      |      |
| Tambah                      |                                                        |                                       |          |               |                      |      |
| Senarai Tanggungan          |                                                        |                                       |          |               |                      |      |
| Bil.                        | Nama                                                   | Tarikh Lahir                          | Nombor F | Pengenalan    | Pertalian            |      |
| Tiada rekod yang dijumpai   | i.                                                     | 1                                     |          |               |                      |      |
| Tambah Hapu                 |                                                        |                                       |          |               |                      |      |
|                             |                                                        |                                       |          |               |                      |      |
|                             |                                                        |                                       |          |               | Sebelum Seterusnya T | utup |

- Klik **Tambah** untuk mengisi Maklumat Isteri/Suami dan Senarai Tanggungan jika ada.
- Klik Seterusnya.

## Maklumat Hakmilik Tanah yang Dimiliki

| Maklumat Pemohon                                                                  |                                       | ×                    |
|-----------------------------------------------------------------------------------|---------------------------------------|----------------------|
| Sila isi maklumat pemohon di bawah :-                                             |                                       | Medan Wajib Diisi    |
| Maklumat Pemohon Maklumat Tambahan                                                | Maklumat Hakmilik Tanah yang Dimiliki |                      |
| Adakah pemohon :<br>mempunyai tanah selain<br>Wilayah Persekutuan Kuala<br>Lumpur | Ada 🔿                                 | Tiada                |
|                                                                                   |                                       | Sebelum Simpan Tutup |

- Pilih Ada atau Tiada.
- Jika Tiada, tekan **Simpan**.

| laklumat Pemoh  | on                               |                            |                  |            |                |          |                |                   |
|-----------------|----------------------------------|----------------------------|------------------|------------|----------------|----------|----------------|-------------------|
| Sila isi maklun | isi maklumat pemohon di bawah :- |                            |                  |            |                |          | Med            | lan Wajib Diisi   |
|                 |                                  |                            |                  |            |                |          |                |                   |
| Maklumat Pemol  | hon Maklumat Tamba               | ahan Maklumat Hakmilik Tar | ah yang Dimiliki |            |                |          |                |                   |
|                 |                                  |                            |                  |            |                |          |                |                   |
| Adakah pem      | ohon : 🗨                         | Ada                        |                  | Tiada      |                |          |                |                   |
| mempunyai       | tanah selain                     |                            |                  |            |                |          |                |                   |
| Wilayah Pers    | sekutuan Kuala                   |                            |                  |            |                |          |                |                   |
| Lumpur          |                                  |                            |                  |            |                |          |                |                   |
|                 | Negeri                           | Bandar/Pekan/Mukim         | No Hakmilik      | No. Lot/PT | Jenis Pegangan | Keluasan | Kegunaan Tanah | Cara Perolehan    |
| Tiada rekod y   | ang dijumpai.                    |                            |                  |            |                |          |                |                   |
| Tambah          | Hapus                            |                            |                  |            |                |          |                |                   |
|                 |                                  |                            |                  |            |                |          |                |                   |
|                 |                                  |                            |                  |            |                |          | Sebe           | elum Simpan Tutup |
|                 |                                  |                            |                  |            |                |          |                |                   |

- Jika Ada, tekan **Tambah** dan maklumat perlu diisi dengan lengkap.
- Klik **Simpan** untuk meneruskan urusan.

## Maklumat Pemegang Kuasa Wakil

| Maklumat Pemegang Surat Ki | uasa Wakil :- |
|----------------------------|---------------|
|----------------------------|---------------|

| Senarai Pemegang Surat Kuasa Wakil:0 |                            |             |          |  |  |  |  |
|--------------------------------------|----------------------------|-------------|----------|--|--|--|--|
| Bil                                  | ID Surat                   | Surat Untuk | Tindakan |  |  |  |  |
| Tiada rekod ya                       | Tiada rekod yang dijumpai. |             |          |  |  |  |  |
| Tambah Hapus                         |                            |             |          |  |  |  |  |

- Maklumat Pemegang Surat Kuasa Wakil perlu disi, jika ada.
- Klik **Tambah**.

| Maklumat Surat Kuasa Wakil | I       |                                 |                |
|----------------------------|---------|---------------------------------|----------------|
| Sila isi maklumat pemeg    | gang s  | ırat kuasa wakil di bawah :-    | Medan Wajib D  |
|                            |         |                                 |                |
| No. Perserahan             | :       | Contoh : PDSW345/2017           |                |
| No. Jilid                  | :       |                                 |                |
| No. Folio                  | :       |                                 |                |
| Maklumat Pemegang Surat Ku | uasa W  | <u>kil</u>                      |                |
| Nama Wakil                 | :       |                                 |                |
| Jenis/Nombor Pengenalan    | :       | - Sila Pilih -                  |                |
| Alamat Berdaftar           | :       |                                 |                |
|                            | :       |                                 |                |
|                            | :       |                                 |                |
|                            | :       |                                 |                |
| Poskod                     | :       |                                 |                |
| Negeri                     | :       | - Sila Pilih -                  | *              |
| Bandar                     | :       | - Sila Pilih -                  | *              |
| Emel                       | :       | Contoh : rai                    | biha@email.com |
| Surat Untuk                | :       | Bil Nama Pemohon Adalah Jenis & | No Pengenalan  |
|                            |         | Kad Banga                       | anders Part /  |
|                            |         | 1 Azizan Individu 880709-07-    | -1233          |
|                            |         |                                 |                |
| Maklumat Surat Kuasa Waki  | il Tamb | aan(Jika Berkenaan)             |                |
| No. Perserahan             | :       |                                 |                |
| No. Jilid                  | :       |                                 |                |
| No. Folio                  | :       |                                 |                |
|                            |         |                                 |                |
|                            |         |                                 | Sim            |
|                            |         |                                 |                |

- Isi maklumat diperlukan. Sila pastikan medan wajib diisi bertukar menjadi hijau selepas diisi.
- Klik Simpan.

#### Maklumat Kebenaran Pihak Berkepentingan

|      | Bil  | Nama | Jenis Pihak Berkepentingan |
|------|------|------|----------------------------|
|      | 1    |      | - Sila Pilih - 👻           |
| Tamb | ah H | apus |                            |
|      |      |      |                            |
|      |      |      |                            |

- Isi Maklumat Kebenaran Pihak Berkepentingan, jika ada.
- Klik Seterusnya.

#### Maklumat Tanah

| Permohonan Serahbalik Berimilik Semula               |                                                      |                                                                                    |                     |                      |                 |                  |                           |              |
|------------------------------------------------------|------------------------------------------------------|------------------------------------------------------------------------------------|---------------------|----------------------|-----------------|------------------|---------------------------|--------------|
| 1 Makluma                                            | t Hakmilik                                           | 2 Maklumat Pernohon                                                                | 3 Maklumat          | Tanah 4 Peraku       | an              | 5 Dokumen Disert | akan                      |              |
| Sila isi ma<br>Melibatkan<br>Leasehold<br>Tujuan Pen | klumat ur<br>Status Per<br>ke Freehol<br>iyerahan Ba | r <b>usan seperti di bawah :-</b><br>tukaran Hakmilik dari :<br>d?<br>alik Tanah : | Ya<br>Maklumat Tana | ah Yang Diserah Kepa | da Ke           | rajaan: 1        |                           |              |
| Bil                                                  |                                                      | Bandar/Pekan/Mukim Tempat/Lokasi No. Lot/PT                                        |                     |                      |                 |                  | Keluasan                  | Tindakan     |
| 1                                                    | 1 Mukim Petaling                                     |                                                                                    |                     |                      | Lot 29312 164.0 |                  |                           | 1            |
|                                                      |                                                      |                                                                                    | Maklu               | mat Tanah Yang Dipo  | hon: 1          | I                |                           |              |
|                                                      | Bil                                                  | Bandar/Pekan/N                                                                     | lukim               | Tempat/Lokas         | i               | No. Lot/PT       | Keluasan                  | Tindakan     |
|                                                      | 1                                                    | Mukim Petaling                                                                     |                     |                      |                 | Lot 29312        | 164.0000 Meter<br>Persegi | at .         |
| Tambah                                               | Hapus                                                | ·                                                                                  |                     |                      | ·               |                  |                           |              |
|                                                      |                                                      |                                                                                    |                     |                      |                 | Sebelum Sim      | pan Isi Semula Seteru     | isnya Keluar |

- Sila isi Tujuan Penyerahan Balik Tanah.
- Klik pada **Tindakan** di Maklumat Tanah Yang Dipohon.

| Maklumat Permohonan                        |   |                                  |       | ×                 |
|--------------------------------------------|---|----------------------------------|-------|-------------------|
| Sila isi butir-butir tanah yang dipohon :- |   |                                  |       |                   |
|                                            |   |                                  |       |                   |
| Negeri                                     | : | Wilayah Persekutuan Kuala Lumpur |       |                   |
| Bandar/Pekan/Mukim                         | : | 06 - Mukim Petaling              |       | •                 |
| Tempat/Lokasi                              | : |                                  |       |                   |
| No. Lot/PT                                 | : | Lot 👻                            | 28940 | 40                |
| No Lot Bersebelahan                        | : | - Sila Pilih - 👻                 |       |                   |
| Tujuan Berimilik Semula                    | : | - Sila Pilih -                   |       | *                 |
| Compaday                                   |   |                                  |       |                   |
| Sempauan                                   | • | Sempadan                         |       | No. Lot/PT/Lokasi |
|                                            |   | Barat                            |       | •                 |
|                                            |   | Selatan                          |       | •                 |
|                                            |   | Timur                            |       | •                 |
|                                            |   | Utara                            |       | •                 |
|                                            |   |                                  |       |                   |
| Keluasan Tanah                             | : | 372.0000                         | Meter | er Persegi        |
| Anggaran Jarak yang paling hampir          | : |                                  |       | Jarak(km)         |
|                                            |   | Bandar                           |       |                   |
|                                            |   | Jalan Raya                       |       |                   |
|                                            |   | Jalan Keretapi                   |       |                   |
|                                            |   | Sungai                           |       |                   |
| Lain-lain Hal                              | : |                                  |       |                   |
|                                            |   |                                  |       |                   |
|                                            |   |                                  |       |                   |
|                                            |   |                                  |       | Simpan Tutup      |

- Isi maklumat diperlukan.
- Klik Simpan.

| Permohonan Atas Talian > Pelupusan > Permohonan Serahbalik Berimilik Semula (PSBS) |                                                                                               |                    |                       |                       |                             |                           |          |
|------------------------------------------------------------------------------------|-----------------------------------------------------------------------------------------------|--------------------|-----------------------|-----------------------|-----------------------------|---------------------------|----------|
| Permohonan Serahbalik Berimilik Semula                                             |                                                                                               |                    |                       |                       |                             |                           |          |
| 1 Maklumat                                                                         | t Hakmilik                                                                                    | 2 Maklumat Pemohon | 3 Maklumat Tana       | ah 4 Perakua          | n 5 Dokumen Dise            | rtakan                    |          |
| Sila isi ma                                                                        | Sila isi maklumat urusan seperti di bawah :-                                                  |                    |                       |                       |                             |                           |          |
| Melibatkan                                                                         | Melibatkan Status Pertukaran Hakmilik dari : Ya                                               |                    |                       |                       |                             |                           |          |
| Leasehold                                                                          | ke Freehole                                                                                   | 1?                 | _                     |                       |                             |                           |          |
| Tujuan Pen                                                                         | yerahan Ba                                                                                    | ilik Tanah :       | Hakmilik ini melibatk | kan pertukaran pegang | an leasehold ke pegangan fr | eehold.                   |          |
|                                                                                    |                                                                                               |                    | Maklumat Tanah Y      | ang Diserah Kepad     | la Kerajaan: 1              |                           |          |
| Bil                                                                                | Bandar/Pekan/Mukim         Tempat/Lokasi         No. Lot/PT         Keluasan         Tindakan |                    |                       |                       |                             |                           |          |
| 1                                                                                  | Mukim Pe                                                                                      | taling             |                       |                       | Lot 29312                   | 164.0000 Meter Persegi    | 1        |
|                                                                                    |                                                                                               |                    | Maklumat              | Tanah Yang Dinoh      | on: 4                       |                           |          |
|                                                                                    | Dil                                                                                           | Dandar/Dakan (M    | Makiumat              | Tanan Tang Dipon      | No. Let/DT                  | Kaluasan                  | Tindakan |
|                                                                                    | BII                                                                                           | Bandar/Pekan/M     | ukim                  | Tempat/Lokasi         | NO. LOUPT                   | Keluasan                  | Tindakan |
|                                                                                    | 1                                                                                             | Mukim Petaling     |                       |                       | Lot 29312                   | 164.0000 Meter<br>Persegi | at a     |
| Tambah                                                                             | Hapus                                                                                         |                    |                       |                       |                             |                           |          |
|                                                                                    | Sebelum Simpan Isi Semula Seterusnya Keluar                                                   |                    |                       |                       |                             |                           |          |

• Klik **Seterusnya** bagi meneruskan urusan.

# Perakuan

| Permohonan Serahbalik Berimilik Semula                                 |                                                                                 |                              |                               |                    |            | i        |
|------------------------------------------------------------------------|---------------------------------------------------------------------------------|------------------------------|-------------------------------|--------------------|------------|----------|
| 1 Maklumat Hakmilik 2 Maklumat Pemoho                                  | n 3 Maklumat Tanah 4 Perakuar                                                   | 5 Doku                       | umen Disertakan               |                    |            |          |
|                                                                        | Draf Borang Permoh                                                              | onan                         |                               | 6                  |            |          |
| Q ↑ ↓ 1 of 9                                                           | - + Automatic Zoo                                                               | m 🗸                          |                               | 🛱 🗂 🛱              |            | »        |
|                                                                        | PERMOHONAN SERAHBALIK BERIMII                                                   | IK SEMULA                    |                               |                    |            | Î        |
| PERINGATAN                                                             |                                                                                 |                              |                               |                    |            |          |
| Apabila mengemukakan bo<br>ini :-                                      | ang permohonan, tuan/puan dikehenda                                             | ki menghant                  | tar bersama per               | rkara-perkara      |            |          |
| BAGI PERMOHONAN I                                                      | <u>IDIVIDU</u>                                                                  |                              |                               |                    |            |          |
| 1. 2 Borang Jadual 1<br>(Ditandatangan<br>Setiausaha Syar<br>Syarikat) | oleh 2 Pengarah ATAU seorang pengara<br>ikat beserta Common Seal bagi Jenis Per | ו dan Seoran<br>מסhon adalal | Semakan<br>Pemohon<br>Ig<br>h | Semakan<br>Pejabat |            |          |
| Jana Semula                                                            |                                                                                 |                              |                               |                    | -          | <b>-</b> |
|                                                                        |                                                                                 |                              |                               | Sebelum            | Seterusnya | Keluar   |

- Draf Borang Permohonan akan dipaparkan.
- Klik Seterusnya.

#### Dokumen Disertakan

| Perr | Permohonan Serahbalik Berimilik Semula |                                        |                                                                              |                                                   |                            |                                                    |                |                                                                   |         |
|------|----------------------------------------|----------------------------------------|------------------------------------------------------------------------------|---------------------------------------------------|----------------------------|----------------------------------------------------|----------------|-------------------------------------------------------------------|---------|
| 1    | Makluma                                | at Hakmilik                            | 2 Maklumat Pemohon                                                           | 3 Maklumat Tanah                                  | 4 Perak                    | suan 5 Doku                                        | men Disertakan |                                                                   |         |
|      |                                        |                                        |                                                                              |                                                   | Dokumen I                  | Disertakan                                         |                |                                                                   |         |
|      | Bil.                                   |                                        | Nama Dok                                                                     | umen                                              |                            | Bilangan Yang<br>Perlu<br>Diserahkan Di<br>Kaunter | Lampiran       | Dokumen Disertakan -<br>Sila Muatnaik 1 Salinan<br>Dokumen Sahaja | Catatan |
|      | 1                                      | Borang Jao<br>dan Seorar<br>adalah Sya | dual 1 (Ditandatangani oleh 2 F<br>ng Setiausaha Syarikat beserta<br>arikat) | Pengarah ATAU seorang<br>Common Seal bagi Je      | g pengarah<br>enis Pemohon | 2                                                  | -A             | Tidak disertakan.                                                 |         |
|      | 2                                      | Borang Pe                              | rtanyaan                                                                     |                                                   |                            | 2                                                  | A              | Tidak disertakan.                                                 |         |
|      | 3                                      | Surat Akua                             | an                                                                           |                                                   |                            | 1                                                  | Ŀ              | Tidak disertakan.                                                 |         |
|      | 4                                      | Borang 12<br>dengan co                 | A (menggunakan pen dakwat b<br>p mohor syarikat (Common Se                   | asah warna hitam dan<br>al) beserta bayaran RM    | ditemeterai<br>1300        | 3                                                  | -A             | Tidak disertakan.                                                 |         |
|      | 5                                      | Suratan Hakmilik Asal                  |                                                                              |                                                   |                            | 1                                                  |                | Tidak disertakan.                                                 |         |
|      | 6                                      | Salinan Ca                             | arian Rasmi Hakmilik (RM50.00                                                | )                                                 |                            | 1                                                  |                | Tidak disertakan.                                                 |         |
|      | 7                                      | Salinan Re                             | esit Cukai Tanah Bagi Tahun Te                                               | rakhir                                            |                            | 1                                                  |                | Tidak disertakan.                                                 |         |
|      | 8                                      | Pelan Asal<br>Tanah -Ber               | Pejabat Tanah Beserta 2 Salin<br>tanda Pen Merah (dalam forma                | an Pelan Menunjukkan<br>at jpeg, png,tiff sahaja) | n Kedudukan                | 1                                                  |                | Tidak disertakan.                                                 |         |
|      | 9                                      | Gambar Tapak                           |                                                                              |                                                   |                            | 2                                                  |                | Tidak disertakan.                                                 |         |
|      | 10                                     | Justifikasi/Ulasan Permohonan          |                                                                              |                                                   |                            | 1                                                  |                | Tidak disertakan.                                                 |         |
|      | 11                                     | Salinan Ka                             | d Pengenalan                                                                 |                                                   |                            | 1                                                  |                | Tidak disertakan.                                                 |         |
|      |                                        |                                        |                                                                              |                                                   | Dokumen <sup>*</sup>       | Tambahan                                           |                |                                                                   |         |
|      | Bi                                     | il.                                    | Nama Dokumen                                                                 |                                                   | Bilangan Per               | lu Lamp                                            | iran Dokun     | nen Disertakan C                                                  | atatan  |
| Tia  | ida rekod                              | l yang dijump                          | pai.                                                                         |                                                   |                            |                                                    |                |                                                                   |         |
|      | ambah                                  |                                        |                                                                              |                                                   |                            |                                                    |                |                                                                   |         |

- Senarai dokumen dipaparkan mengikut keperluan permohonan (bertanda merah)
- Klik di bahagian Lampiran 🗟 untuk muatnaik borang yang lengkap.
- Tekan Tambah di Dokumen Tambahan jika ada borang tambahan.

| Perakuan e                                                                                                    |
|----------------------------------------------------------------------------------------------------|
| Dengan ini saya mengakui bahawa maklumat yang dinyatakan adalah benar. Pihak Pejabat Tanah Dan Galian Wilayah Persekutuan Kuala Lumpur berhak untuk membatalkan permohonan ini sekiranya terdapat maklumat <b>palsu dan tidak benar</b> . Semua salinan hendaklah diakui sah (CTC) oleh Peguam/SSM/Pesuruhjaya Sumpah/Pegawai Awam/Mahkamah/Pegawai Gred Profesional dll. |
| Sebelum Simpan Hantar Isi Semula Keluar                                                                                                    |

- Klik pada petak Perakuan.
- Klik Hantar.

#### Slip Permohonan Atas Talian

#### Slip Permohonan Atas Talian

Sila bawa slip ini berserta dengan borang permohonan yang lengkap dengan setem, cop atau tandatangan dan dokumen-dokumen dalam senarai semakan ke kaunter Pejabat Pengarah Tanah dan Galian Wilayah Persekutuan Kuala Lumpur untuk membuat perserahan manual dalam tempoh 30 hari dari tarikh permohonan atas talian - 15/05/2023

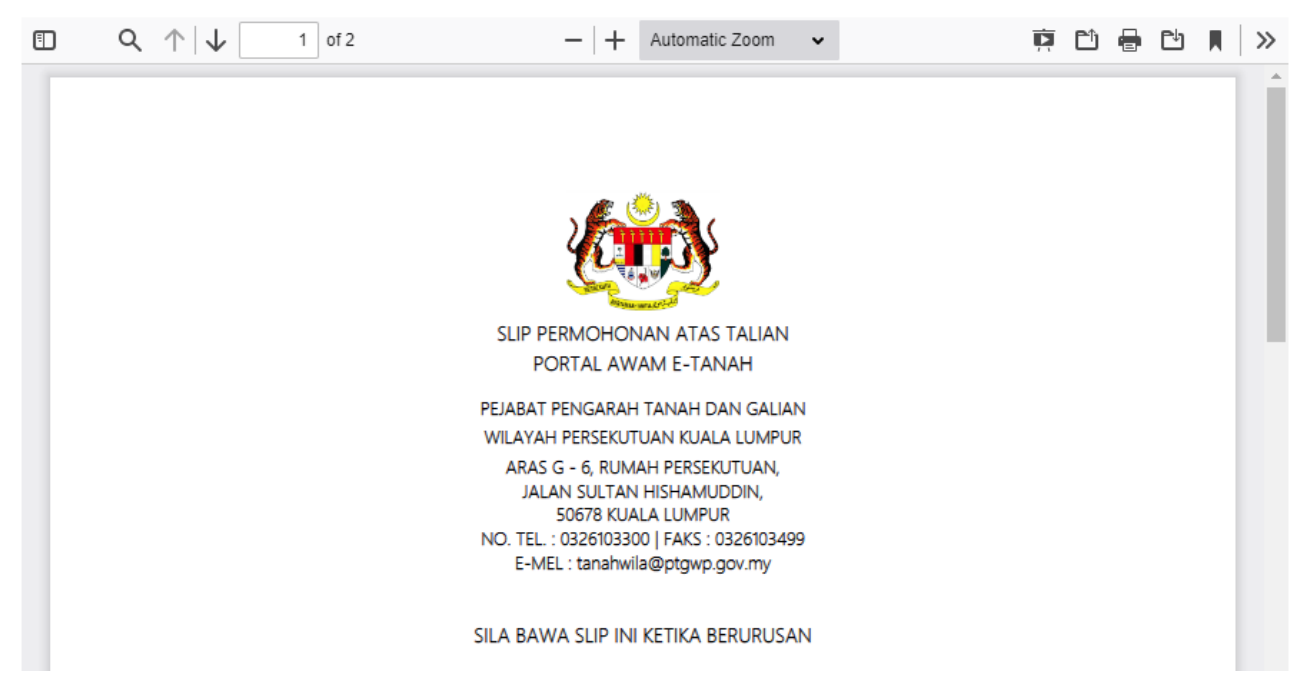

- Slip permohonan atas talian akan dipaparkan.
- Cetak slip permohonan.
- Sila bawa slip ini berserta dengan borang permohonan yang lengkap dengan setem, cop atau tandatangan dan dokumen-dokumen dalam senarai semakan ke kaunter untuk membuat perserahan manual **dalam tempoh 30 hari dari tarikh permohonan atas talian**.